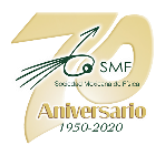

# Manual de presentación de carteles CNF 2020

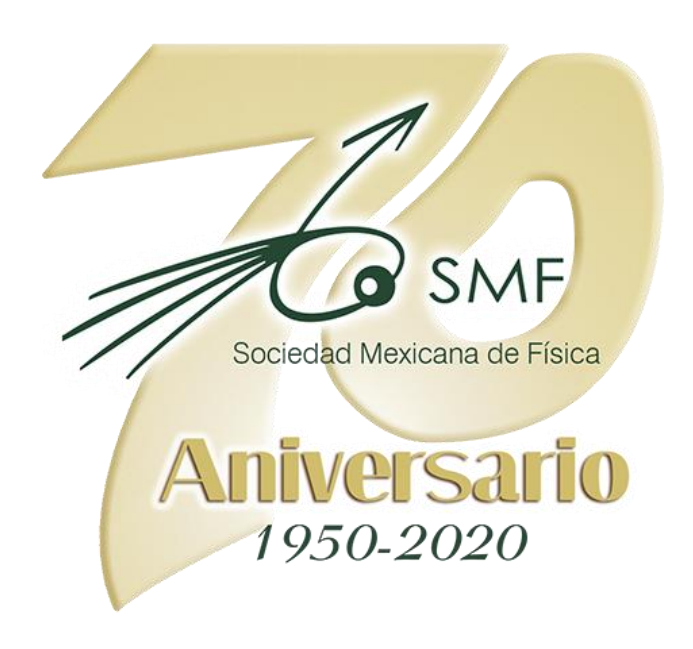

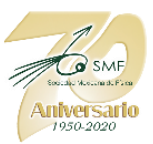

Para completar tu participación en el **LXIII Congreso Nacional de Física -En Línea-** en la modalidad de Cartel o Póster, deberás proceder como sigue:

a) Una vez aprobado tu trabajo para presentarlo en la modalidad de Póster o Cartel, deberás registrarlo en la Plataforma del Congreso <u>https://plataforma.smf.mx/cnf/mistrabajos/lista/</u>,dando clic en el símbolo a un costado de tu póster. Una vez dentro, el sistema te solicitará "REGISTRAR LIGAS PARA EL CONGRESO"

| CNF > Mis trabajos > Lista                                                                               | GENERAL<br>III Panel principal<br>EVERTOS                   | Trabajo LXIII-2924         Anuncio a participantes del LXIII Congreso Nacional de Física en línea<br>(impartirás plática o vas a exponer tu mural en el Congreso? Consultar y descargar los manuales de apoyo para su presentación.         Descargar manual pláticas       Descargar manual murales         REGISTRAR LIGAS PARA EL CONGRESO         Formulario       Concurso Carlos Graef Fernández |  |  |
|----------------------------------------------------------------------------------------------------|-------------------------------------------------------------|----------------------------------------------------------------------------------------------------|--|--|
| X<br>O<br>No aprobados                                                                                   |                                                             |                                                                                                    |  |  |
|                                                                                                    | Colaborador                                                 |                                                                                                    |  |  |
| ٥                                                                                                    | <ul> <li>Datos personales</li> <li>Cerrar sesión</li> </ul> | URL PDF http://ijempia.com ()                                                                                                    |  |  |
| ides. No tengo una proposición<br>y considenable del que tacturía<br>scana de Filica a lo lurgo de todos |                                                             | URL Contacto (Zoom, Meet, etc.) http://genpla.com   URL Contacto (Zoom, Meet, etc.) Registrarme al Concurso de carteles en línea "Carlos Graef Fernández"                                                                                                    |  |  |

El procedimiento de registro es el siguiente:

Si decides que tu Póster o Cartel, de acuerdo a las bases (que puedes consultar en la siguiente liga: <u>https://cnf.smf.mx/actividades/concurso-carteles</u>) va a participar en el Concurso Carlos Graef Fernández, **OBLIGATORIAMENTE deberás registrar las TRES ligas**, así como **marcar la casilla para registrarte al concurso**. Es en éste paso que te puedes registrar al concurso, NO será posible hacerlo después, por lo que es importante que antes de proceder, definas muy bien si participarás o no.

Ahora bien, si **NO** tomarás parte del Concurso, para registrar tu póster únicamente es obligatoria la primera liga (PDF), siendo opcional la segunda (YouTube) y la tercera (Zoom, Meet, etc), de acuerdo a lo que tú decidas.

Ahora veamos en qué consiste cada una de las "ligas" y cómo generarlas: (En todos los casos se deberá compartir el enlace que permita la visualización pública, mas no su edición y el registro de los enlaces deberá completarse máximo con tres días de anticipación a la presentación del trabajo).

En el caso del PDF (**primer enlace**), es necesario prepararlo previamente y recomendamos que se utilicen plataformas para compartir como <u>DropBox</u>, <u>Google Drive</u>, o <u>Microsoft</u> <u>OneDrive</u>. No olvides Incluir dentro del póster tus datos de contacto para facilitar la comunicación con los interesados.

El **segundo enlace** es el video de YouTube. Éste lo puedes elaborar libremente, debe ser explicativo del cartel con una duración de 3 y hasta 5 minutos como máximo. Aquí te

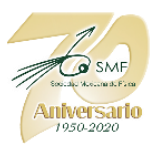

proponemos un modo de hacerlo, utilizando la plataforma Zoom, aunque puedes realizarlo como tú prefieras.

Esta es una pequeña guía para elaborar y subir tu video a YouTube:

- 1) Tener terminada la presentación de tu Póster en PowerPoint, LibreOffice, PDF, etc. Recuerda incluir tus datos de contacto (Institución, email, pág. web, No de Póster asignado etc.)
- 2) Luego utilizar algún programa para grabar tu voz y tu presentación para generar un video, **recomendamos zoom** para hacer esta función, si cuentas con otra herramienta puedes hacerlo también.

Paso 1. Tener una cuenta previamente creada en zoom.

#### Paso 2.

Descargar el programa de Zoom en tu computadora. https://livetraining.zoom.us/download#client\_4meeting

| Zoom Client fo                                                                                                    | or Meetings                |  |
|----------------------------------------------------------------------------------------------------|----------------------------|--|
| The web browser client will download automatically when you start or join your firs<br>meeting, and is also available for manual download here. |                            |  |
| Download                                                                                                    | Version 5.1.3 (28656.0709) |  |

# Paso 3.

Una vez instalado zoom en nuestra computadora, buscamos el programa y lo abrimos.

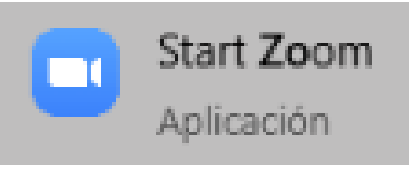

## Paso 4.

Al tener el programa abierto se mostrará una pantalla como la siguiente. Damos clic en la opción **new meeting** y enseguida se iniciará una reunión privada.

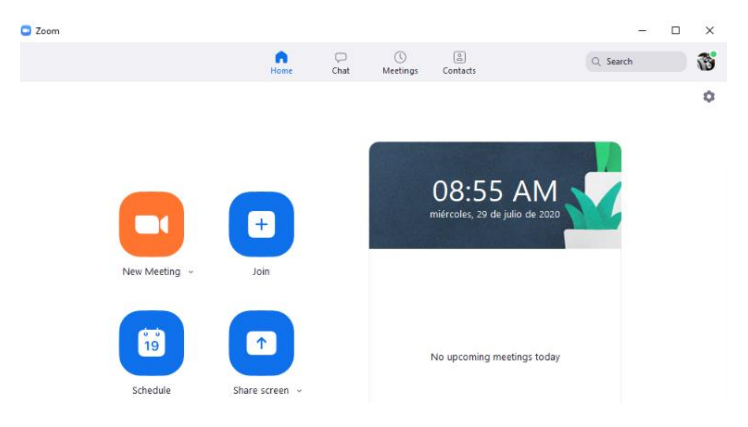

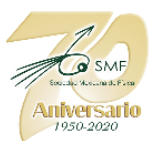

# Paso 5.

Al iniciar la nueva reunión nos aparecerá una configuración inicial de audio.

| Join with Computer Audio    |  |
|-----------------------------|--|
| Test Speaker and Microphone |  |
|                             |  |
|                             |  |
|                             |  |
|                             |  |

# Paso 6.

Configuraremos y estableceremos la ruta en donde se guardará nuestro video. Daremos clic en la siguiente opción: Audio Settings.

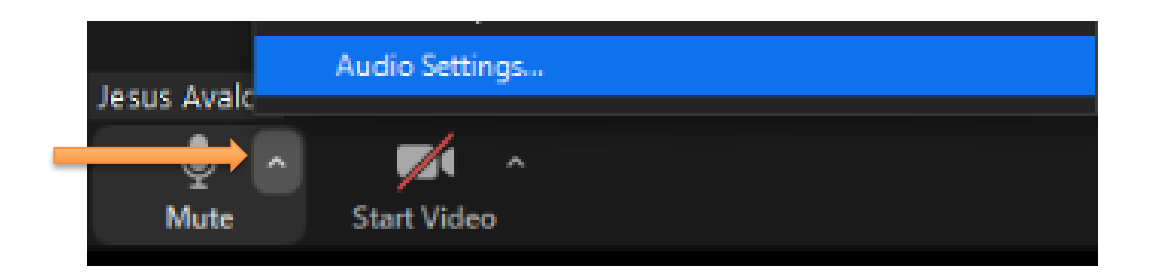

Se abrirá una ventana de configuración, daremos clic en la opción de **Recording**, esta opción nos mostrará la localización de nuestro video **(Open)** y así mismo podremos cambiar la ruta **(Change)**.

| Setti | ings               |                 |                                                              |
|-------|--------------------|-----------------|--------------------------------------------------------------|
| Θ     | General            | Local Recording | Location: C:\Users\Jesús Avalos\Documen Open Change          |
| 0     | Video              | -               | 801 GB remaining.                                            |
| 0     | Audio              |                 | Choose a location for recorded files when the meeting ends   |
|       | Share Screen       |                 | Record a separate audio file for each participant who speaks |
| 9     |                    |                 | Optimize for 3rd party video editor                          |
| 0     | Chat               |                 | Add a timestamp to the recording ③                           |
| Ō     | Virtual Packground |                 | <ul> <li>Record video during screen sharing</li> </ul>       |
| 9     | Virtual Background |                 | Keep temporary recording files (2)                           |
| 0     | Recording          |                 |                                                              |

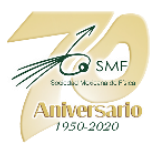

## Paso 7.

#### Es muy importante tener la ruta establecida de nuestra grabación.

Daremos clic en la opción **compartir pantalla**, para ello es necesario **desplegar previamente a la presentación el archivo (s) a compartir**. Enseguida se abrirá una pantalla mostrando los documentos abiertos en el escritorio de nuestra computadora. Deberemos seleccionar el archivo a presentar y daremos clic en la opción **Share**, y previamente veremos que se está compartiendo pantalla.

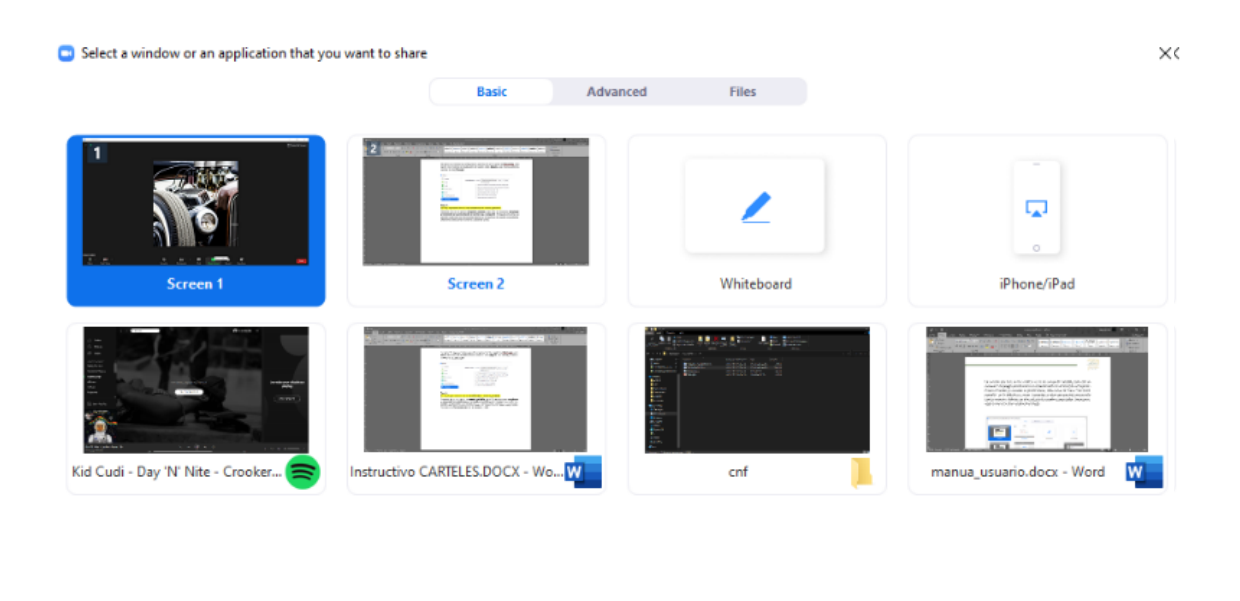

| Share computer sound | Optimize Screen Sharing for Video Clip | $\rightarrow$ | Share |
|----------------------|----------------------------------------|---------------|-------|

## Paso 8.

Al compartir nuestra pantalla se nos mostraran las siguientes herramientas, nosotros seleccionaremos la opción **More** y posteriormente **Record**.

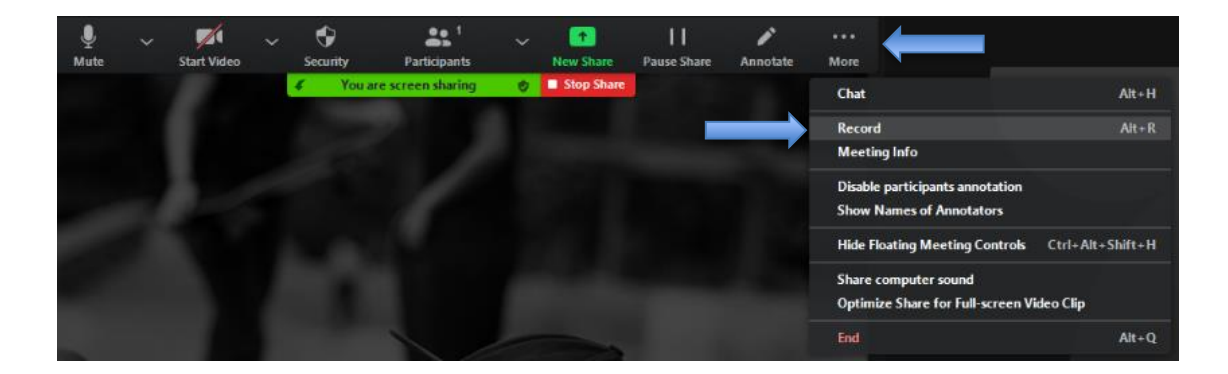

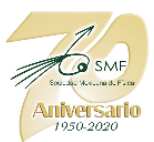

Nota:

Para tener una grabación de audio de buena calidad se recomienda usar **auriculares** con micrófono y hablar a una distancia de **10cm.** 

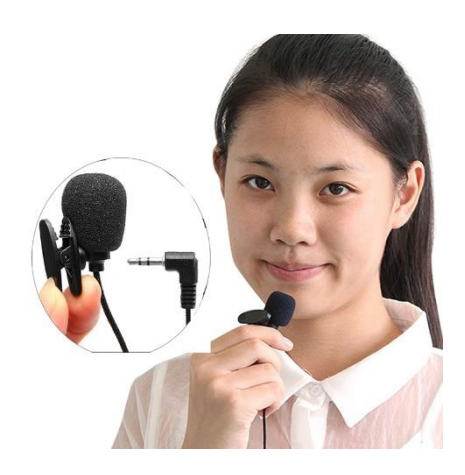

Al darle clic en **Record** veremos el siguiente icono que indica que se está grabando. Cuando terminemos de grabar, daremos clic en **Stop Share.** 

| C. | You are screen sharing | • 🔹 | Stop Share |
|----|------------------------|-----|------------|
|    |                        |     |            |

Así mismo daremos clic en el **icono de stop** que está ubicado en la parte superior izquierda, y con esto tendremos ya nuestra grabación.

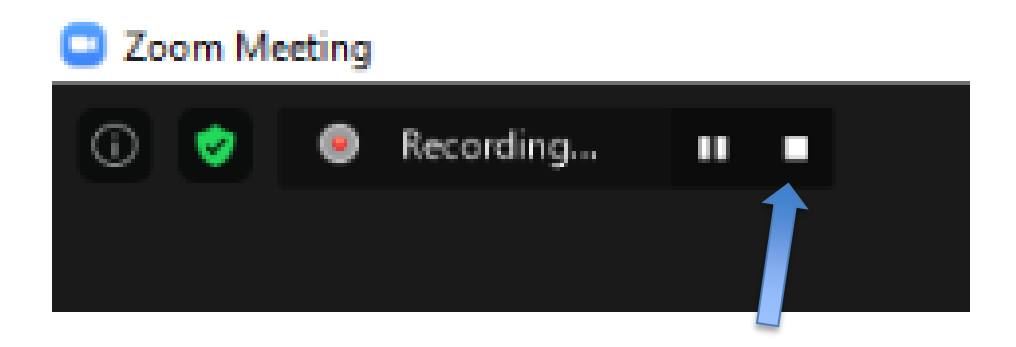

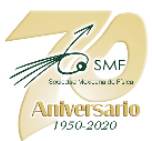

#### Paso 9.

Abriremos la ruta que previamente establecimos.

Al abrir la carpeta veremos dos archivos, daremos clic en cualquiera de ellos, esto convertirá nuestra grabación al formato mp4.

| double_click_to_convert_01.zoom | 29/07/2020 09:48 a.m. | Zoom Recording | 15,998 KB |
|---------------------------------|-----------------------|----------------|-----------|
| double_click_to_convert_02.zoom | 29/07/2020 09:48 a.m. | Zoom Recording | 3 KB      |
| 📄 zoomver.tag                   | 29/07/2020 09:48 a.m. | Archivo TAG    | 1 KB      |

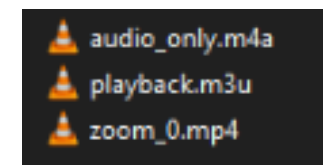

Tendremos diferentes opciones, la que abriremos es **zoom\_0.mp4**, esta contiene nuestra grabación de pantalla y audio.

## Nota:

El video a enviar solo debe de contener la presentación junto con el audio, si el video que grabó necesita ser editado, será necesario hacerlo por separado.

3) Deberás crear una cuenta en YouTube, si usted ya tienes una **cuenta de Google**, solo vaya a **YouTube** e inicie sesión.

Si no tiene cuenta de Google aquí se muestra un instructivo para hacerlo: <u>https://support.google.com/youtube/answer/161805?co=GENIE.Platform%3D</u> <u>Desktop&hl=es-419</u>

4) Entrar a tu cuenta de YouTube y dar clic en el icono de la cámara que está en la parte superior derecha, se desplegaran dos opciones, le daremos clic a la opción "Subir Video"

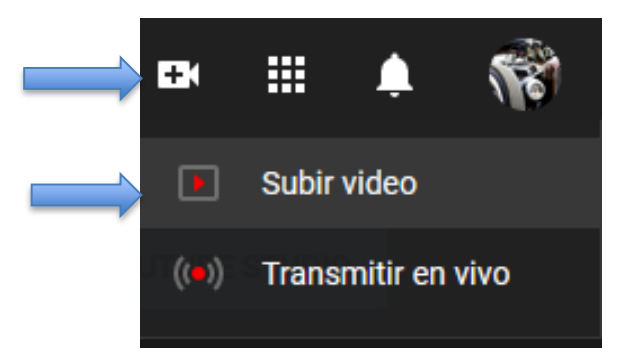

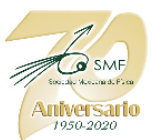

5) Se nos abrirá una ventana en donde buscaremos nuestro archivo para subir.

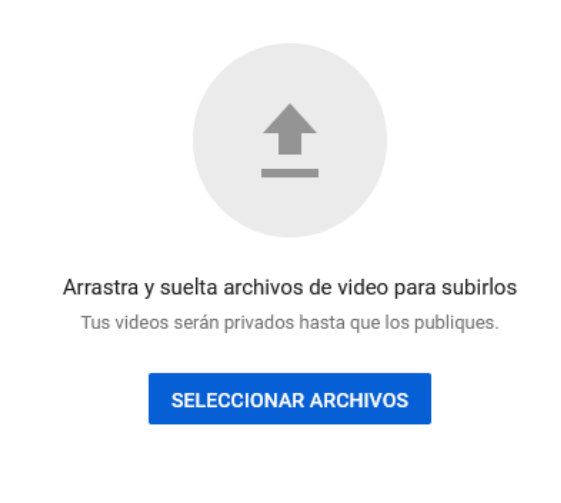

Si envías tus videos a YouTube, aceptas las Condiciones del Servicio y los Lineamientos de la Comunidad de la plataforma. Asegúrate de no infringir los derechos de autor o de privacidad de otras personas. Más información

 Al subir nuestro archivo nos aparecerá la liga del video, daremos clic en copiar. Así mismo colocaremos los datos que se nos piden, seleccionar: contenido para niños y en el punto de visibilidad elegimos: público.

Al tener todo correcto daremos clic en **siguiente** y tendremos nuestro video en **YouTube**.

| Ξ  | 🕒 Studio                        | Cartel 0 LXIII 0000                         |                    | Se guardó como borrador                            | ×         | CREAR                  |
|----|---------------------------------|---------------------------------------------|--------------------|----------------------------------------------------|-----------|------------------------|
|    |                                 | Detalles                                    | Elementos de video | Visibilidad                                        |           | ~                      |
|    | Tu canal<br>Jesus Avalos        | Título (obligatorio)<br>Cartel 0 LXIII 0000 |                    | C SMF                                              |           | Comentarios "Me gusta" |
|    | Panel                           | Descripción ⑦                               |                    | Soc and Mexicana co Picco                          |           | EDITAR BORRADO         |
| =, | Videos<br>Listas de reproducció | Nombre del <u>Poster</u>                    |                    | Vínculo del video                                  |           | EDITAR BORRADO         |
| •  | Analytics                       |                                             | 18/5000            | https://youtu.be/VpFTMr8SwgA<br>Nombre del archivo | 0         |                        |
|    | Comentarios                     | Miniatura                                   |                    | carte_c.mp4                                        |           |                        |
| \$ | Configuración                   | Se completó el procesamiento                |                    |                                                    | SIGUIENTE | 100% subido 🖌          |
| П  | Enviar comentarios              |                                             |                    |                                                    |           |                        |

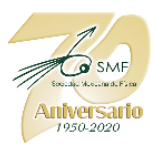

En el caso del **tercer enlace**, se trata de **agendar una reunión** para explicar y responder preguntas durante la **Sesión de Posters del CNF**. En el **salón virtual** de su preferencia, deberás programarla en la hora y día de la presentación de tu cartel en alguna de las siguientes plataformas: (O alguna otra que ud. desee)

https://meet.google.com/

https://zoom.us/

# https://jitsi.org/

Las primeras dos herramientas de sesiones virtuales son gratuitas para muchos miembros de la comunidad, y en el caso de la tercera es completamente gratuita. En todas ellas se puede agendar una sesión virtual en la hora y día en la que se presenta el cartel con la finalidad de obtener el link apropiado y registrarlo en la Plataforma del CNF.

Aquí hay una liga con instrucciones para programar reuniones en Zoom <u>Programación</u> <u>de reuniones – Zoom Centro de ayuda</u>

Recuerda que debes proporcionarnos el o las ligas de acceso **únicamente** mediante la Plataforma del Congreso.

En caso de alguna duda puedes enviar un correo electrónico a las siguientes direcciones:

# smf.admin@ciencias.unam.mx

smf.soporte@ciencias.unam.mx (Plataforma CNF)

JesusAvalos 98@hotmail.com (Video y Zoom)